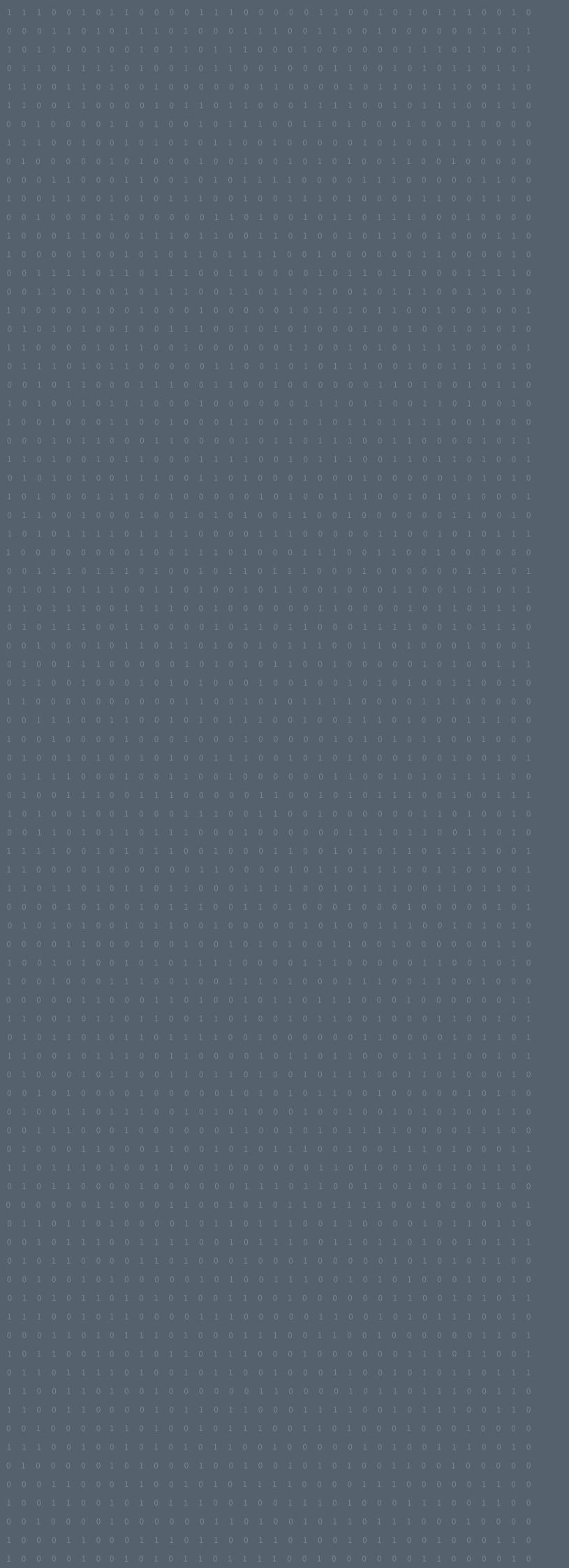

# CONFIGURATION GUIDE DAVANTIS / XPROTECT

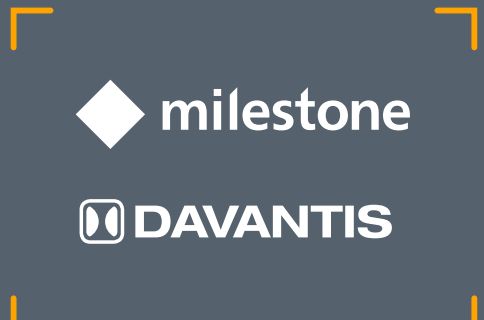

# TABLE OF CONTENTS

| INTRODUCTION                        | 03 |
|-------------------------------------|----|
| Introduction                        | 03 |
| Copyright                           | 03 |
| Confidential notice                 | 03 |
| MILESTONE XPROTECT CONFIGURATION    | 04 |
| Architectures                       | 04 |
| Add DAVANTIS streams to XProtect    | 05 |
| Adding streams using "Express" mode | 06 |
| Adding streams using "Manual" mode  | 09 |
| Set camera names                    | 13 |
| Set Continuous Recording            | 14 |
| Alarms and events at XProtect       | 15 |
| Alarm Definitions                   | 16 |
| Rules over DAVANTIS events          | 17 |
| Configuring XProtect Smart Client   | 18 |
| CONFIGURE DAVANTIS PLATFORM         | 19 |
| CMS configuration                   | 19 |
| Enable virtual ONVIF camera feature | 20 |

<sup>© 2019</sup> DAVANTIS Technologies SL. All rights reserved worldwide. No parts of this manual, in whole or in part, may be copied, photocopied, translated, or transmitted to any electronic medium or machine readable form without the prior written permission of DAVANTIS Technologies SL.

## 1. INTRODUCTION

#### 1.1. INTRODUCTION

This document describes the configuration needed for the integration between Milestone XProtect Video Management System and DAVANTIS video analytics systems.

It contains the necessary steps to send alarms from a DAVANTIS video analytics system to a Milestone XProtect VMS platform and the features available to check the recorded video associated to the alarms.

The goal is that an operator using the Milestone XProtect Management Application and Smart Client can verify analytics events with a snapshot and a video using the same graphical interface than for other devices.

Milestone XProtect VMS integration is available for DAVANTIS software Daview v167 or higher.

#### 1.2. COPYRIGHT

The content of this User Manual is property of DAVANTIS TECHNOLOGIES, and is subjected to intellectual property laws in Spain. It is not allowed to do total or partial copies of its content without a prior authorization of DAVANTIS TECHNOLOGIES.

#### 1.3. CONFIDENTIAL NOTICE

This document is copyrighted and contains commercially sensitive and confidential information. The authors have provided it to the reader on agreement that it will be used solely and exclusively by the reader under the terms of the mutual Non Disclosure Agreement (NDA). This document remains the property of the authors and the reader accepts to return it to the authors if required. The reader accepts that it is not permitted to disseminate this document to third parties, copy the document or parts of it, or extract information included in this document without the express consent of the authors.

## 2.1. ARCHITECTURES

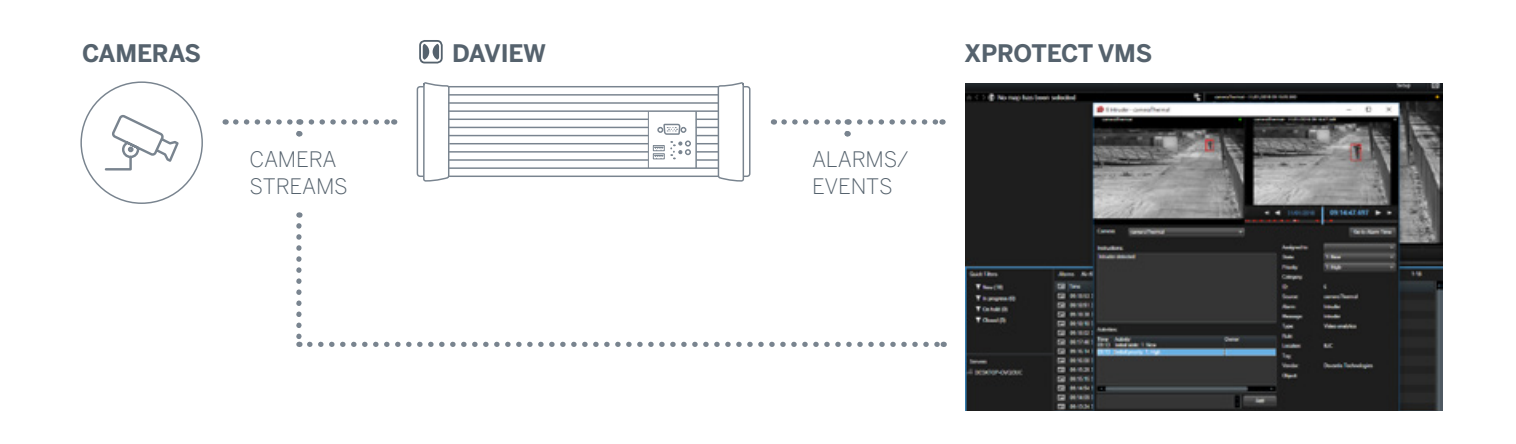

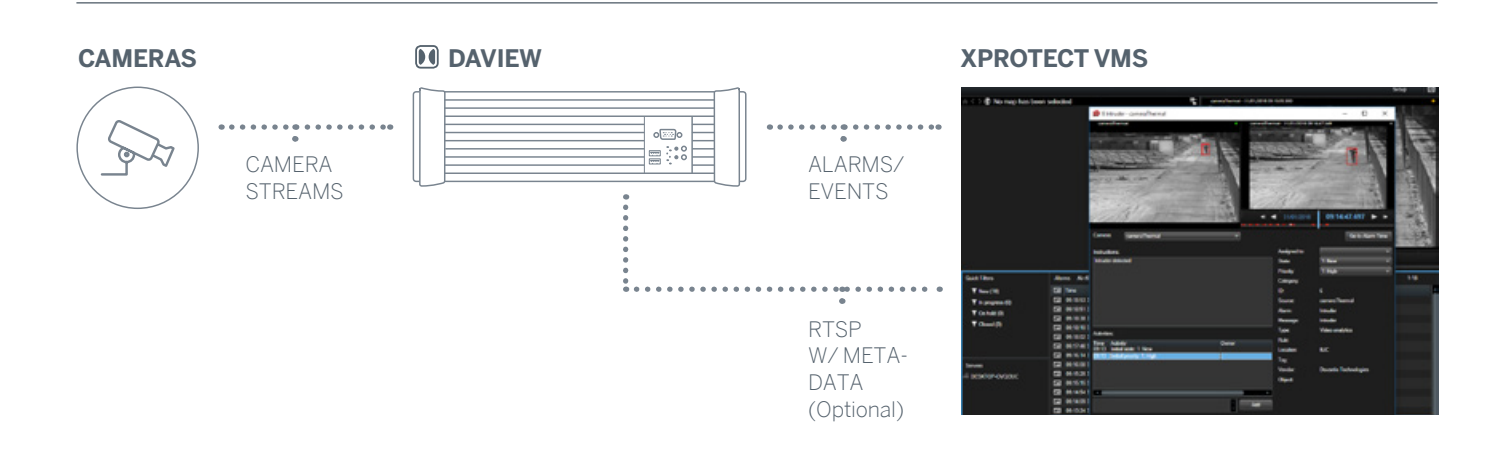

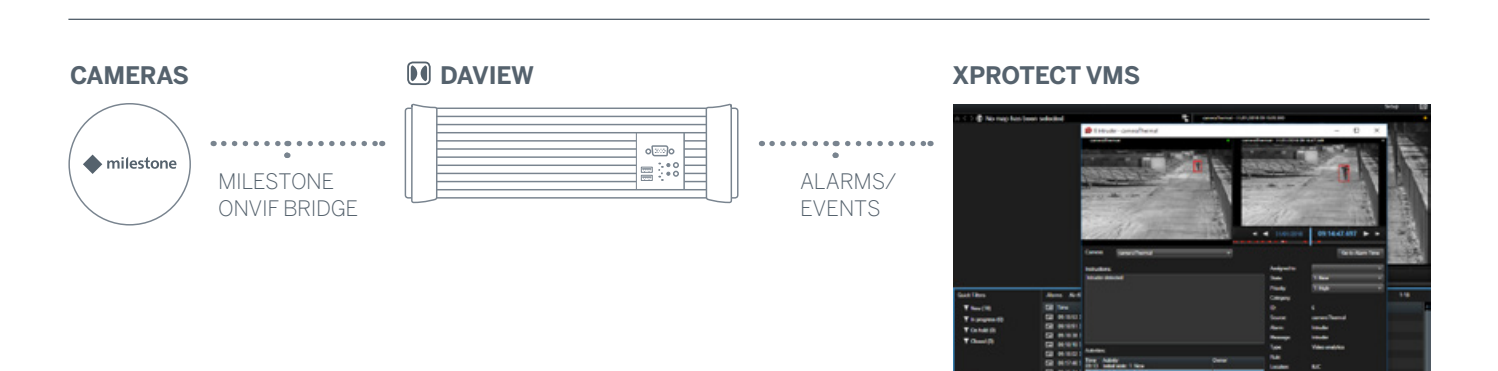

### 2.2. ADD DAVANTIS STREAMS TO XPROTECT

Prior to adding DAVANTIS streams into XProtect, we first need to enable the feature "virtual ONVIF camera" for all desired DAVANTIS streams at the DAVANTIS units (see "3.2. Enable virtual ONVIF camera feature")

Recording DAVANTIS streams is an advanced and optional feature that will allow the user to get and record live feed from the DAVANTIS units. The DAVANTIS streams include a detection bounding box around the intrusion. Please notice that is not required, neither necessary, to add DAVANTIS streams in XProtect in order to receive DAVANTIS alarms/events at XProtect.

At Milestone XProtect Management Client:

• At the left panel go to "Recording Servers", right click at the desired server and select "Add Hardware":

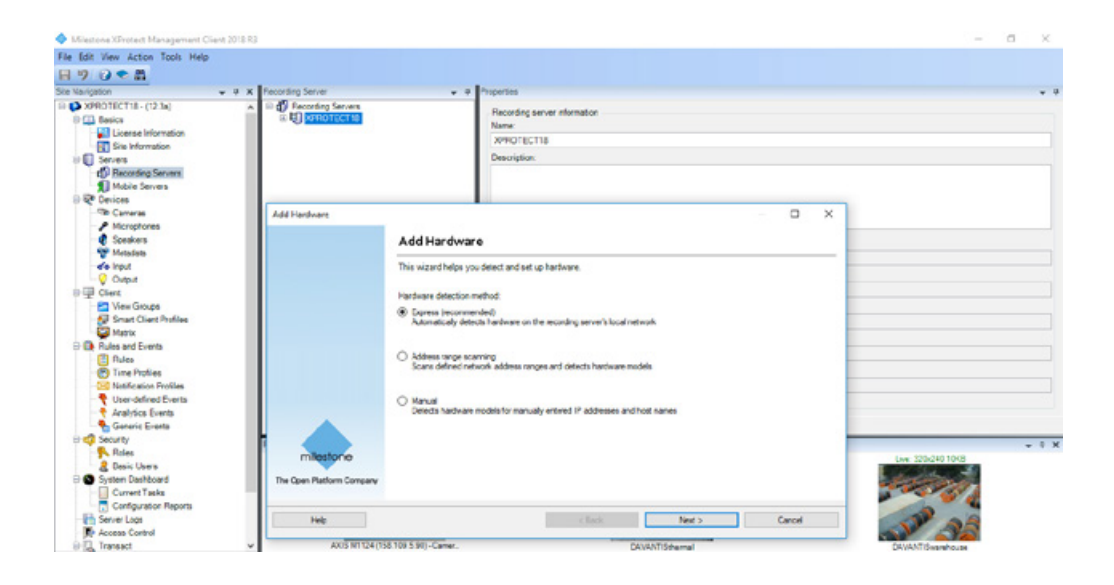

## 2. MILESTONE XPROTECT CONFIGURATION

Select "Express" option

and click "Next".

2.2.1. ADDING STREAMS USING "EXPRESS" MODE

| tect and set up hardware.<br>d:<br>ardware on the recording server's local network<br>g<br>address ranges and detects hardware models |                                                         |
|----------------------------------------------------------------------------------------------------|---------------------------------------------------------|
| ect and set up hardware.<br>d:<br>ardware on the recording server's local network<br>g<br>address ranges and detects hardware models  |                                                         |
| od:<br> )<br>ardware on the recording server's local network<br>g<br>address ranges and detects hardware models                       |                                                         |
| ()<br>ardware on the recording server's local network<br>g<br>address ranges and detects hardware models                              |                                                         |
| g<br>address ranges and detects hardware models                                                                                       |                                                         |
|                                                                                                    |                                                         |
| els for manually entered IP addresses and host names                                                                                  |                                                         |
|                                                                                                    |                                                         |
|                                                                                                    |                                                         |
|                                                                                                    |                                                         |
| node                                                                                                    | nodels for manually entered IP addresses and host names |

Enter DAVANTIS credentials for the unit and click next. Default credentials are "admin" and blank password.

| Add Har | dware                          |                                      |             |        |   |        | × |
|---------|--------------------------------|--------------------------------------|-------------|--------|---|--------|---|
| Speci   | fy user name and password if d | levices are not using the default on | <b>es</b> . |        |   |        |   |
| Include | User Name                      | Password                             |             |        |   | Add    |   |
|         | (Factory Default)              | •••••                                |             |        |   | Remove |   |
|         | root                           | •••••                                |             |        |   |        |   |
|         |                                |                                      |             |        |   |        |   |
|         |                                |                                      |             |        |   |        |   |
|         |                                |                                      |             |        |   |        |   |
|         |                                |                                      |             |        |   |        |   |
|         |                                |                                      |             |        |   |        |   |
|         |                                |                                      |             |        |   |        |   |
|         |                                |                                      |             |        |   |        |   |
|         |                                |                                      |             |        |   |        |   |
|         |                                |                                      |             |        |   |        |   |
| _       |                                |                                      |             |        |   |        | _ |
|         | Help                           |                                      | < Back      | Next > | ( | Cancel |   |

#### 2.2.1. ADDING STREAMS USING "EXPRESS" MODE

2.2.1. Find and select the desired DAVANTIS unit. Click "Next".

#### Add Hardware

– 🗆 🗙

Wait while your hardware is being detected. Once detection has completed, select which hardware to add.

| stect     | ed hardware:  |       |                              |           |  |
|-----------|---------------|-------|------------------------------|-----------|--|
| Add       | Address       | Port  | Hardware model               | Status    |  |
| $\square$ | 158.109.5.153 | 25055 | Davantis Daview LR (ONVIF)   | Success   |  |
|           | 158.109.5.189 | 25055 | Davantis Daview LR (ONVIF)   | Success   |  |
|           | 158.109.5.188 | 25055 | Davantis Daview LR (ONVIF)   | ✓ Success |  |
|           | 158.109.5.237 | 25055 | Davantis Daview LR (ONVIF)   | Success   |  |
|           | 158.109.5.101 | 80    | Tanz Security THC151 (ONVIF) | Success   |  |
|           | 158.109.5.166 | 25055 | Davantis Daview LR (ONVIF)   | Success   |  |
|           | 158.109.5.115 | 25055 | Davantis Daview LR (ONVIF)   | Success   |  |
|           | 158.109.5.151 | 25055 | Davantis Daview LR (ONVIF)   | Success   |  |
|           | 158.109.5.135 | 25055 | Davantis Daview LR (ONVIF)   | ✓ Success |  |
| -         |               |       |                              | 4.        |  |

Enable the desired cameras within the unit and click "Next".

| lardware name template:            |         |     | Device name template     |                     |  |   |
|------------------------------------|---------|-----|--------------------------|---------------------|--|---|
| Default                            |         | ~   | Default                  |                     |  |   |
| Hardware to Add                    | Enabled | Nar | me                       |                     |  | _ |
| Davantis Daview LR - 158.109.5.153 |         |     |                          |                     |  |   |
| Hardware:                          |         | Dav | antis Daview LR (158.10  | 9.5.153)            |  |   |
| Camera port 1:                     |         | Dav | antis Daview LR (158.10  | 9.5.153) - Camera 1 |  |   |
| Camera port 2:                     |         | Dav | antis Daview LR (158.10  | 9.5.153) - Camera 2 |  |   |
| Camera port 3:                     |         | Dav | antis Daview LR (158.10  | 9.5.153) - Camera 3 |  |   |
| Camera port 4:                     |         | Dav | antis Daview LR (158.10) | 9.5.153) - Camera 4 |  |   |
|                                    |         |     |                          |                     |  |   |

2.2.1. ADDING STREAMS USING "EXPRESS" MODE

Select a default camera group at XProtect and click "Next".

Add Hardware

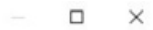

Select a default group for all devices types. Alternatively, select device group individually for each device.

| Default camera group:     | Devices                                                                                                    | Add                 | to Group  |   |
|---------------------------|----------------------------------------------------------------------------------------------------|---------------------|-----------|---|
| DAVANTIS cameras          | Cameras                                                                                                    |                     |           |   |
| Default microphone group: | Davantis Daview LR (158.1                                                                                       | 09.5.153) - Ca Defa | ult Group | ~ |
| No group selected         | Davantis Daview LR (158.1                                                                                       | 09.5.153) - Ca Defa | ult Group | ~ |
| Default speaker group:    | To Davantis Daview LR (158.10                                                                                   | 09.5.153) - Ca Defa | ult Group | ~ |
| No group selected         |                                                                                                    |                     |           |   |
| Default metadata group:   |                                                                                                    |                     |           |   |
| No group selected         | 21                                                                                                    |                     |           |   |
| Default input group:      |                                                                                                    |                     |           |   |
| No group selected         | 2                                                                                                    |                     |           |   |
|                           |                                                                                                    |                     |           |   |
| Default output group:     | Contraction of the second second second second second second second second second second second second second s |                     |           |   |
| No group selected         |                                                                                                    |                     |           |   |
| No group selected         |                                                                                                    |                     |           |   |

You should now see the DAVANTIS device containing all added streams.

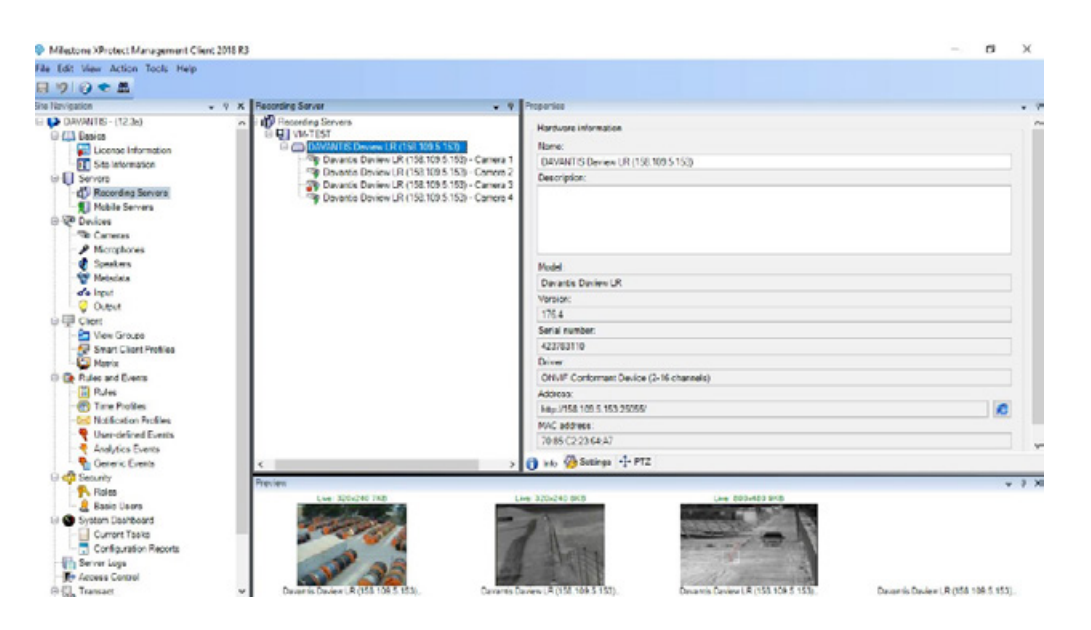

## 2. MILESTONE XPROTECT CONFIGURATION

2.2.2. ADDING STREAMS USING "MANUAL" MODE

2.2.2. Select "Manual" option and click "Next".

| Add Hardware              |                                                                                                    |        | > |
|---------------------------|----------------------------------------------------------------------------------------------------|--------|---|
|                           | Add Hardware                                                                                                    |        |   |
|                           | This wizard helps you detect and set up hardware.                                                                    |        |   |
|                           | Hardware detection method:                                                                                           |        |   |
|                           | <ul> <li>Express (recommended)<br/>Automatically detects hardware on the recording server's local network</li> </ul> |        |   |
|                           | <ul> <li>Address range scanning<br/>Scans defined network address ranges and detects hardware models</li> </ul>      |        |   |
|                           | <ul> <li>Manual<br/>Detects hardware models for manually entered IP addresses and host names</li> </ul>              |        |   |
| milestone                 |                                                                                                    |        |   |
| The Open Platform Company |                                                                                                    |        |   |
| Help                      | < Back Next >                                                                                                    | Cancel |   |

Enter DAVANTIS credentials for the unit and click next. Default credentials are "admin" and blank password.

| Add Har | dware                                      |                    |           |        |   |        | × |
|---------|--------------------------------------------|--------------------|-----------|--------|---|--------|---|
| Specif  | fy user name and password if devices are n | ot using the defau | ult ones. |        |   |        |   |
|         | the News                                   | Deres d            |           |        | - |        |   |
| include | User Name                                  | Password           |           |        |   | MOO    |   |
|         | (Factory Default)                          | •••••              |           |        |   | Remove |   |
|         | root                                       | •••••              |           |        | - |        |   |
|         |                                            |                    |           |        |   |        |   |
|         |                                            |                    |           |        |   |        |   |
|         |                                            |                    |           |        |   |        |   |
|         |                                            |                    |           |        |   |        |   |
|         |                                            |                    |           |        |   |        |   |
|         |                                            |                    |           |        |   |        |   |
|         |                                            |                    |           |        |   |        |   |
|         |                                            |                    |           |        |   |        |   |
|         |                                            |                    |           |        |   |        |   |
|         |                                            |                    |           |        |   |        | _ |
|         | Help                                       |                    | < Back    | Next > |   | Cancel |   |

2.2.2. ADDING STREAMS USING "MANUAL" MODE

| Select the driver "ONVIF Conformant       |
|-------------------------------------------|
| Device (2-16 channels)" and click "Next". |

# Add Hardware Select which drivers to use when scanning for hardware. The more drivers selected, the slower the scanning. ACTI ACTI ACTI ACTI ACTI ACTI ACTI ACTI ACTI ACTI ACTI ACTI ACTI ACTI ACTI ACTI ACTI ACTI ACTI ACTI ACTI ACTI ACTI ACTI Select All Clear All Clear All Clear All ACTI </tab

## Enter the IP of the DAVANTIS unit and set the port to 25055. Click "Next"

#### × Add Hardware Enter information for hardware you want to add. Optionally, select driver type to speed up detection. Address Port Hardware model Add 158,109.5,153 25055 1 (Auto-detect) < Back Next > Help Cancel

## ADDING ADDING Add Hardware

2.2.2. Click on "Next".

| ADDING       |  |
|--------------|--|
| TREAMS USING |  |
| "MANUAL"     |  |
| MODE         |  |

|        |               |       |                             | Stop    |
|--------|---------------|-------|-----------------------------|---------|
| etecte | ed hardware:  | Det   | Unduran model               | Onton   |
|        | 158 109 5 153 | 25055 | Davartis Daview LR (ONV/IE) | Success |
|        |               |       |                             |         |

## Enable the desired cameras within the unit and click "Next".

| Hardware name template:            |         |     | Device name template:                     |   |
|------------------------------------|---------|-----|-------------------------------------------|---|
| Default                            |         | ~   | Default                                   |   |
| Hardware to Add                    | Enabled | Nar | e                                         | _ |
| Davantis Daview LR - 158.109.5.153 |         |     |                                           |   |
| Hardware:                          |         | Dav | ntis Daview LR (158.109.5.153)            |   |
| Camera port 1:                     |         | Dav | ntis Daview LR (158.109.5.153) - Camera 1 |   |
| Camera port 2:                     |         | Dav | ntis Daview LR (158.109.5.153) - Camera 2 |   |
| Tamera port 3:                     |         | Dav | ntis Daview LR (158.109.5.153) - Camera 3 |   |
| Camera port 4:                     |         | Dav | ntis Daview LR (158.109.5.153) - Camera 4 |   |

– 🗆 🗙

2.2.2. ADDING STREAMS USING "MANUAL" MODE Select a default camera group at XProtect and click "Next".

#### Add Hardware

– 🗆 🗙

#### Select a default group for all devices types. Alternatively, select device group individually for each device.

| Default camera group:                      | Devices                      | Add to Group              |   |
|--------------------------------------------|------------------------------|---------------------------|---|
| DAVANTIS cameras                           | Cameras                      |                           |   |
| Default microphone group:                  | Davantis Daview LR (158.109. | 5.153) - Ca Default Group | ~ |
| No group selected                          | Davantis Daview LR (158.109. | 5.153) - Ca Default Group | ~ |
| Default speaker group:                     | Davantis Daview LR (158.109. | 5.153) - Ca Default Group | ~ |
| No group selected                          | 6                            |                           |   |
| Default metadata group:                    |                              |                           |   |
| No group selected                          | 2                            |                           |   |
| Default input group:                       |                              |                           |   |
| No group selected                          |                              |                           |   |
|                                            |                              |                           |   |
| Default output group:                      |                              |                           |   |
| Default output group:<br>No group selected | 2                            |                           |   |
| Default output group:<br>No group selected |                              |                           |   |

You should now see the DAVANTIS device containing all added cameras.

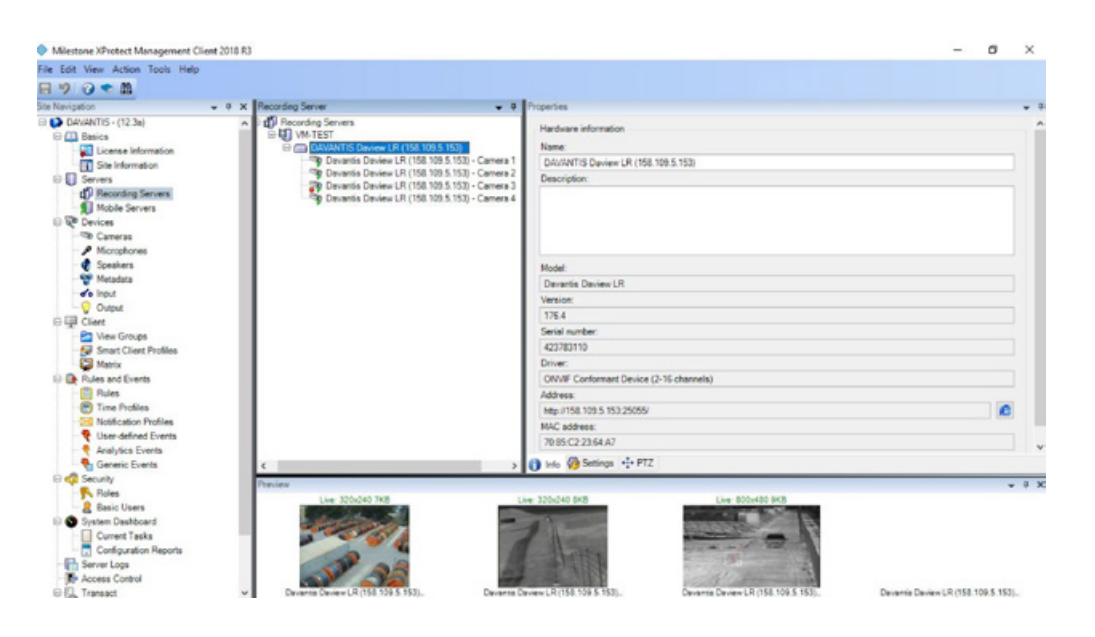

#### 2.3. SET CAMERA NAMES

Camera names of the cameras in Milestone XProtect related to DAVANTIS alarms must be named identically as the camera names defined at the DAVANTIS unit (see "3. Configure DAVANTIS Platform").

To modify the camera names, at Milestone XProtect Management Client:

- At left panel go to "Recording Servers" or "Devices" section.
- Go to the device Info section of each camera and modify the "Name" field:

| Milestone XProtect Management                                                                                                    | lient 2018 R3                                                                                                    |                                                                                                 | - | σ   | х |
|----------------------------------------------------------------------------------------------------|----------------------------------------------------------------------------------------------------|-------------------------------------------------------------------------------------------------|---|-----|---|
| File Edit View Action Tools Hel                                                                                                    |                                                                                                    |                                                                                                 |   |     |   |
| H 9 0 • M                                                                                                    |                                                                                                    |                                                                                                 |   |     |   |
| ite Navigation                                                                                                    | + # X Recording Server +                                                                                                    | Properties                                                                                      |   |     |   |
| Constant Public Constant Public Constant | Comparison Server     Comparison Server     Comparison Server | Decide Information None                                                                         |   | ] • | • |
| Generic Fuents                                                                                                    |                                                                                                    | 👔 tele 🚳 Settings 🛄 Streams 🧧 Record ≴ Motion 🚳 Fisheye Lens  Events 💷 Client 📰 Privacy masking |   |     |   |

Please take into account that any change of camera names in Milestone XProtect Server requires a DAVANTIS machine restart.

#### 2.4. SET CONTINUOUS RECORDING

For a deeper tracking of the alerts it is recommended to create a "Rule" that sets continuous recording for all DAVANTIS cameras.

In the left panel please go to "Rules and Events":

- Right click on "Rules".
- Click on "Add Rule".
- Set a descriptive name like Continuous DAVANTIS Recording.
- Select "Perform an action in a time interval" and click "Next".
- Select "Always" and click "Next".
- Select "Start recording on <devices>", then click on recording device at the bottom panel and add the DAVANTIS unit cameras, click "Next".
- Click "Next" again and "Finish".

| 0 🗢 M                 |                              |                                         |                                                                                                    |                   |               |        |   |   |
|-----------------------|------------------------------|-----------------------------------------|----------------------------------------------------------------------------------------------------|-------------------|---------------|--------|---|---|
| igation               | * * ×                        | Rules                                   | + P Rule Information                                                                                                    | -                 |               |        |   |   |
| License Informatic    | Manage Rule                  |                                         | - 0                                                                                                    | X L               |               |        |   |   |
| Site Information      |                              |                                         |                                                                                                    |                   |               |        |   |   |
| -IB Aris One-click Ca | Name:                        | Continuous recording                    |                                                                                                    |                   |               |        |   |   |
| Servers               | Description:                 |                                         |                                                                                                    |                   |               |        |   |   |
| Recording Servers     | Active                       | 2                                       |                                                                                                    |                   |               |        |   |   |
| - Failover Servers    | -                            |                                         |                                                                                                    |                   |               |        |   |   |
| 1 Mobile Servers      | Salastan Inc.                |                                         | Step 3: Actions                                                                                                    |                   |               |        |   |   |
| C Devices             | Statistics                   | na na cámicean                          |                                                                                                    | -                 |               |        |   |   |
| Cameras               | Start leed on                | (devices)                               |                                                                                                    |                   |               |        |   |   |
| Microphones           | Set (Smart )                 | (all) to (preset)                       |                                                                                                    |                   |               |        |   |   |
| - Metadata            | Set (Smart )                 | Vall> cmonitor> to show comer           | 660                                                                                                    |                   |               |        |   |   |
| de input              | Bernove con                  | nor bet Wells creations to show test on | essage>                                                                                                    | -                 |               |        |   | _ |
| - Ovput               | Set live frame               | e rate on cdevices>                     |                                                                                                    |                   |               |        |   |   |
| E Client              | Set recording                | frame rate on odeviceso                 |                                                                                                    |                   |               |        |   |   |
| Smart Wall            | Set recording                | frame rate to all frames for MP         | EG-4H 264H 265 on (devices)                                                                                                    |                   |               |        |   |   |
| - Mew Groups          | Start patrollin              | ig on (device) using (proble) i         | wh P12 gnontyp                                                                                                    |                   |               |        |   |   |
| Smart Client Profil   | Edit the rule dea            | cription (click an underlined ite       | m)                                                                                                    |                   |               |        |   |   |
| Management Clier      | Perform an action            | in a time interval                      | Construction of the second second sec |                   |               |        | 1 |   |
| - Matrix              | always<br>start seconding im | mediately on recording device           | Select devices and groups                                                                                                    |                   |               | ×      |   |   |
| Profes and Evens      |                              |                                         | Description of the second                                                                                                    |                   | Selected      |        |   |   |
| - Time Profiles       | 11                           |                                         | Device Groups Recording Servers                                                                                                    | -                 | File Camera 1 |        |   |   |
| Notification Profile  | 11                           |                                         | - Cameras                                                                                                    |                   |               |        |   |   |
| P User-defined Ever   | 11                           |                                         | 🕀 😋 Default camera group                                                                                                    |                   |               |        |   |   |
| - 🕈 Analytics Events  | 11                           |                                         | Camera 1                                                                                                    |                   |               |        |   |   |
| - Generic Events      | 1                            |                                         | - The Davandis Daview S (158.109.5.156) -                                                                                                    |                   |               |        |   |   |
| Security              | Marks.                       | Court                                   | Microphones                                                                                                    | 100 C 100 C 100 C |               |        |   |   |
| - Roles               | rary                         | Carter                                  | 🖶 🕐 Speakers                                                                                                    | Add +             |               |        |   |   |
| E ussic Users         |                              |                                         | All Speakers                                                                                                    | 4 Remove          | 1             |        |   |   |
| - Current Tanka       |                              |                                         | U W Metadata                                                                                                    |                   | 1             |        |   |   |
| Sustem Monitor        |                              |                                         | All Micabas                                                                                                    |                   |               |        |   |   |
| System Monitor The    | resholds                     |                                         |                                                                                                    |                   |               |        |   |   |
| - 2 Evidence Lock     |                              |                                         |                                                                                                    |                   |               |        |   |   |
| Configuration Repo    | rts                          |                                         |                                                                                                    |                   |               |        |   |   |
| Server Logs           |                              |                                         |                                                                                                    |                   |               |        |   |   |
| - System Log          |                              |                                         |                                                                                                    |                   |               |        |   |   |
| Audit Log             |                              |                                         |                                                                                                    |                   |               |        |   |   |
| Pule Log              |                              |                                         | <.                                                                                                    | >                 | -             |        |   |   |
| Access Control        |                              |                                         |                                                                                                    |                   |               |        | - |   |
| E Transaction agent   | 20                           |                                         |                                                                                                    |                   | OK            | Cancel |   |   |
| Transaction defeit    | 000                          | 1                                       |                                                                                                    |                   |               |        | 1 |   |
|                       |                              |                                         |                                                                                                    |                   |               |        |   |   |

### 2.5. ALARMS AND EVENTS AT XPROTECT

Milestone may receive "Alarms" and "Events". Alarms will be shown at Milestone Smart Client to the operator but no action will take place in Milestone afterwards.

If DAVANTIS is set to send Alarms (see "3. Configure DAVANTIS Platform") we don't need to define anything on Milestone XProtect. If this is the case please direct to step "2.6. Configuring XProtect Smart Client".

However, if we want to set actions to be performed when an event is raised, we must set DAVANTIS to send Events and define them on Milestone. These events are filtered through "Alarm Definitions", and when a positive match occurs, an alarm is created with a copy of all the information contained within the analytics event.

This will allow, for example, to set operator actions, priorities or to trigger other events.

Please take into account that the feature "Flexible event rule engine" is not available in all Milestone products.

To define an event, at Milestone XProtect Management Client left panel:

- Go to "Rules and Events" and right click on "Analytics Events".
- Click on "Add New".
- The names of the "Analytics Events" must match the detection rule names defined in the DAVANTIS system. There should be a different analytic event at XProtect for every detection rule set at the DAVANTIS system.

| Milestone XProtect Management Client 2017 R2                                                                                                    | 2                                                      |                                                          |  |  | -        | 0 | $\times$ |
|----------------------------------------------------------------------------------------------------|--------------------------------------------------------|----------------------------------------------------------|--|--|----------|---|----------|
| File Edit View Action Tools Help                                                                                                    |                                                        |                                                          |  |  |          |   |          |
| 890 CM                                                                                                    |                                                        |                                                          |  |  |          |   |          |
| Site Navigation - 9 X                                                                                                    | Analytics Events • 0                                   | Properties                                               |  |  |          |   |          |
| Const Nonsport     Const Nonsport     Const Nonsport     Const Nonsport     Const Nonsport     Const Nonsport     Const Nonsport     Const Nonsport     Source Source | Readylics Events<br>Audylics Events<br>Audylics Events | Properties       Name       Interface       Description: |  |  | Ted Ford |   |          |
| Site Navigation Federated Site Hierarchy                                                                                                    | 1                                                      |                                                          |  |  |          |   |          |

#### 2.5.1. ALARM DEFINITIONS

We need to set at least one "Alarm Definitions" per camera, but we can use more depending on what we want to show in Milestone XProtect Smart Client.

If, for example, we have 2 cameras with same DAVANTIS rule name (Intruder) at the DAVANTIS system, we could define just one Analytics Event (called Intruder) at XProtect and then 2 Alarm Definitions (each for 1 camera), using the same Analytics Event (Intruder).

But if we had 2 cameras with different DAVANTIS rule names (IntruderCam1 and IntruderCam2) we should then define 2 Analytics Events (called IntruderCam1 and IntruderCam2) and 2 Alarm Definitions as described before.

At Milestone XProtect Management client left panel:

- Go to "Alarms" and right click on "Alarm Definitions".
- Click on "Add New".
- Set any alarm definition "Name".
- Select "Analytics Events" as "Triggering event".
- Set one of the previously created events for the current alarm definition.
- And select as Source the camera related to that event.

|                            | w Hites Defetiers | · Iteration                              |                |                          |                                                                                                    |                                                                                                    |  |          |
|----------------------------|-------------------|------------------------------------------|----------------|--------------------------|----------------------------------------------------------------------------------------------------|----------------------------------------------------------------------------------------------------|--|----------|
| nganon v e                 | X Hearn Detendens | * Properties                             |                |                          |                                                                                                    |                                                                                                    |  |          |
| Becording Servers          | A larm Definition | Alam Germoon                             |                |                          |                                                                                                    |                                                                                                    |  |          |
| Falcur Severa              | Ge man termine    | Enable:                                  |                |                          |                                                                                                    |                                                                                                    |  |          |
| Mobile Servers             |                   | Name:                                    |                | Intruder Alarm           |                                                                                                    |                                                                                                    |  |          |
| P Devices                  |                   |                                          |                |                          |                                                                                                    |                                                                                                    |  |          |
| - The Cameras              |                   | Instructions:                            |                |                          |                                                                                                    |                                                                                                    |  |          |
| Microphones                |                   |                                          |                |                          |                                                                                                    |                                                                                                    |  |          |
| Speakers                   |                   |                                          |                |                          |                                                                                                    |                                                                                                    |  |          |
| Metadata .                 |                   | Troper                                   |                |                          |                                                                                                    |                                                                                                    |  |          |
| de input                   |                   | Triggering event:                        |                | Analytics Events         |                                                                                                    |                                                                                                    |  |          |
| Ciert                      |                   |                                          |                | 100 A                    |                                                                                                    |                                                                                                    |  |          |
| Second Island              |                   |                                          |                | LOTON                    |                                                                                                    |                                                                                                    |  |          |
| C View Genute              |                   | Sources.                                 |                |                          |                                                                                                    | Select                                                                                                    |  |          |
| Smart Client Profiles      |                   | Information and add                      |                |                          |                                                                                                    |                                                                                                    |  |          |
| Management Client Profiles |                   | Advance being                            | Select Sources |                          |                                                                                                    |                                                                                                    |  |          |
| Metrix                     |                   | Time profile:                            |                |                          |                                                                                                    |                                                                                                    |  |          |
| Rules and Events           |                   | O furtheast                              | Type filter:   | Al                       | ~                                                                                                    |                                                                                                    |  |          |
| 📋 Rules                    |                   | O Contraint                              |                |                          |                                                                                                    |                                                                                                    |  |          |
| Time Profiles              |                   |                                          | Groups Servers |                          |                                                                                                    | Selected                                                                                                    |  |          |
| Notification Profiles      |                   |                                          |                | Operator action required | - E DESKTO                                                                                                    | P                                                                                                    |  | Camera 1 |
| User-defined Events        |                   | Treater                                  | E-O Defe       | C ramara moun            |                                                                                                    | - Contraction of the Contraction of the Contraction |  |          |
| Analysics Events           |                   | ine m.                                   | -90            | amera 1                  |                                                                                                    |                                                                                                    |  |          |
| Contenic Events            |                   | Events triggered:                        |                | amera 2                  | 1911 - 1917 - 1917 - 1917 - 1917 - 1917 - 1917 - 1917 - 1917 - 1917 - 1917 - 1917 - 1917 - 1917 - 1917 - 1917 - |                                                                                                    |  |          |
| B. Bolas                   |                   | 01-                                      |                |                          |                                                                                                    |                                                                                                    |  |          |
| Resic Users                |                   | Coner                                    |                |                          |                                                                                                    |                                                                                                    |  |          |
| System Dashboard           |                   | Related carnerss:                        |                |                          | Remove                                                                                                    |                                                                                                    |  |          |
| Current Tasks              |                   | Related map:                             |                |                          |                                                                                                    |                                                                                                    |  |          |
| System Monitor             |                   | La La La La La La La La La La La La La L |                |                          |                                                                                                    |                                                                                                    |  |          |
| System Monitor Thresholds  |                   | mais sam owner.                          |                |                          |                                                                                                    |                                                                                                    |  |          |
| - & Evidence Lock          |                   | Initial alarm prority:                   |                |                          |                                                                                                    |                                                                                                    |  |          |
| Configuration Reports      |                   | Initial sizes category                   |                |                          |                                                                                                    |                                                                                                    |  |          |
| Server Logs                |                   | and an analysis                          |                |                          |                                                                                                    | UK Cancel                                                                                                    |  |          |
| System Log                 |                   | Events triggered by alarm:               | -              |                          |                                                                                                    | Detera                                                                                                    |  |          |
| Rule Lon                   |                   | Auto-close alarm                         |                |                          |                                                                                                    |                                                                                                    |  |          |
| Access Control             |                   |                                          |                |                          |                                                                                                    |                                                                                                    |  |          |
| Transact                   |                   |                                          |                |                          |                                                                                                    |                                                                                                    |  |          |
| Transaction sources        |                   |                                          |                |                          |                                                                                                    |                                                                                                    |  |          |
| Transaction definitions    |                   |                                          |                |                          |                                                                                                    |                                                                                                    |  |          |
| Alarma                     |                   |                                          |                |                          |                                                                                                    |                                                                                                    |  |          |
| Alarm Definitions          |                   |                                          |                |                          |                                                                                                    |                                                                                                    |  |          |
| Alarm Data Settings        |                   |                                          |                |                          |                                                                                                    |                                                                                                    |  |          |
| Sound Settings             |                   |                                          |                |                          |                                                                                                    |                                                                                                    |  |          |

Camera names in Milestone XProtect related to DAVANTIS events must be named identically as the camera names defined at the DAVANTIS unit (see "3. Configure DAVANTIS Platform").

## 2. MILESTONE XPROTECT CONFIGURATION

#### 2.5.2. RULES OVER DAVANTIS EVENTS

In order to perform actions over a DAVANTIS detection, XProtect users may add rules related to a DAVANTIS event.

Please notice that the feature "Flexible event rule engine" may not be available in all Milestone products.

To define a rule, at Milestone XProtect Management Client left panel:

- Go to "Rules and Events" and right click on "Rules".
- Click on "Add Rule".
- Type a name and a description for the rule.
- Select the event that will be related to the rule and the conditions to apply.
- Select actions to perform.

| its Nevigation                                                                                                    | P X Rules               | Pule Information                                                                                                    | - 0         | ~                      | * 5 |
|----------------------------------------------------------------------------------------------------|-------------------------|----------------------------------------------------------------------------------------------------|-------------|------------------------|-----|
| Constitution in the second second secon | A U Research Stranger   | RueOverSett     RueOverSett     RuepOverSett     RuepEntendover a DAVANTIS event     Step 1: Type efruite     Step 1: Type efruite     one an action in a time interval |             | ac motificated devices |     |
| Dear Clear Police     Dear Clear Police     Dear Soft Sorts     Dear Soft Sorts     Dear Soft Sorts     Dear Soft Sorts     Dear Soft Sorts     Dear Soft Sorts     Dear Soft Sorts     Searce Sorts     Searce Sorts     Searce Sorts     Credynatics Reports     Credynation Reports     Sorts     Credynation Reports     Sorts     Dear Soft Sorts     Sorts     Credynation Reports     Sorts     Sorts      | Editte<br>Parken<br>Hen | nda description (dick sa underfined item)<br>an adate ne <u>Hander Kraftica Centra</u><br>(Javica Isbernel<br>ne Cancel < Back                                          | Net > Field | 44                     |     |

| H 🤊 🕜 🕿 🛍                                                                                                    |                                                              |                                                                                                    |                                                                                                    |                                                                                              |       |        |   |                       |  |
|----------------------------------------------------------------------------------------------------|--------------------------------------------------------------|----------------------------------------------------------------------------------------------------|----------------------------------------------------------------------------------------------------|----------------------------------------------------------------------------------------------|-------|--------|---|-----------------------|--|
| She Navigation 👻 🕈                                                                                                    | × R.les                                                      |                                                                                                    | - A 10.6                                                                                                    | information                                                                                  |       |        |   | -                     |  |
| SOFOTECTIS- (12 3e)     Denice     Denice     Statistics     Statistics     Statistics     Statistics     Statistics                                                                            | Rules     Devent     Detext     Detext     Detext     Detext | Manage Rule<br>Name:<br>Description:<br>Active:                                                                             | RuleOverSvent<br>Rule performed over a C                                                                                                    | AVANTIS event                                                                                | -     | 0      | × |                       |  |
| Meble Servers  Devices  The Common                                                                                                    | Debut<br>Debut<br>Debut                                      | Select actions t                                                                                                    | is parlians<br>ig frame rate on kösukceso                                                                                                    | Step 3: Actions                                                                              |       |        | ^ |                       |  |
|                                                                                                    |                                                              | Set recordin<br>Start petroli<br>Prouse patroli<br>Move -devi<br>Set device o<br>Play audio 4<br>Send resilie<br>Make new d | ig frame rate to all transe for M<br>ing an obleviceo using sprolife<br>total serviceo using sprolife<br>total serviceo and serviceo and P<br>response on concesso with P<br>response on concesso with a<br>service serviceo and serviceo with<br>a serviceo and serviceo with<br>a serviceo and serviceo with<br>a serviceo and serviceo and serviceo<br>serviceo and serviceo and serviceo<br>serviceo and serviceo and serviceo<br>serviceo and serviceo and serviceo<br>serviceo and serviceo and serviceo and<br>serviceo and serviceo and serviceo and<br>serviceo and serviceo and serviceo and<br>serviceo and serviceo and serviceo and<br>serviceo and serviceo and<br>serviceo and serviceo and<br>serviceo and serviceo and<br>serviceo and serviceo and<br>serviceo and serviceo and<br>serviceo and serviceo and<br>serviceo and serviceo and<br>serviceo and<br>serviceo and | PEC-tri 2004 208 os dev<br>with PT2 geleritys<br>12 optiolitys<br>12 optiolitys<br>priolitys | 048>  |        | • | or restricted device) |  |
| Portes and Events     Dest     Dest     These Profiles     These Profiles     These Profiles     Output     Nativation Profiles     Control     Andyling Events     Dest     Society     Revise |                                                              | Edit the rule de<br>Periors an actic<br>from <u>DAWA</u><br>day of wook is (                                                | eoription (oliok an underlined in<br>on on insuder (Analytics Events)<br>Ultifichema<br>Monder, Turados, Wederseier                                                                                                    | en)<br>Thundae Féder Saturdae S                                                              | nta   |        |   |                       |  |
| Sasic Users     System Dashboard     Confoundian Reports     Server Logs                                                                                                    |                                                              | Help                                                                                                    | Cancel                                                                                                    | < Beck                                                                                       | Neal> | Finish |   | J                     |  |

#### 2.6. CONFIGURING XPROTECT SMART CLIENT

Operators will be able to monitor DAVANTIS alarms at the "Alarm manager" at the XProtect Smart Client.

In XProtect products where the "Alarm manager" feature is not enabled, users may configure an "Alarm list" at the Live tab in order to monitor the events and alarms. We can also visualize snapshot previews, camera live views or retrieve video recordings.

Please notice that, for the Alarm list, the "Message" field will hold the rule name defined in DAVANTIS unit.

| Milesto         | ne XProtect Smart | t Client |                     |                |             |                    |                  | 01/09      | /2017 11:46:3 | 10 -  |      | ×   |   |
|-----------------|-------------------|----------|---------------------|----------------|-------------|--------------------|------------------|------------|---------------|-------|------|-----|---|
| Live            | Playback          | Sequ     | ence Explorer       | Alarm Ma       | nager 🍘     | System Mon         | iitor            |            | <b>.</b>      | • 6   | •    | ₽.  | Ŷ |
|                 |                   |          |                     |                |             |                    |                  |            |               | Set   | up   | G   | X |
| ≙<>⊕            | No map has be     | en selec | ted                 |                | -           | Camera 1 - 01/09/2 | 017 11:42:40.644 |            |               |       |      |     | • |
|                 |                   |          |                     |                |             | 3                  |                  |            |               |       |      |     |   |
| Ouick Eiters    |                   | Ala      | ma No filter V      |                |             |                    | 01/0             | 9/2017 115 | 42:41.463     |       | 1-20 |     |   |
| Value of Street | 262               | 50       | Time                | Priority Level | State Level | State Name         | Message          | Source     | Reports       | Owner | in   |     |   |
| T New (         | 20)               | 5        | 11:42:40 01/09/2017 | 1              | 1           | New                | Intruder         | Camera 1   |               | CHINE | 2    | 190 |   |
| T in prog       | greas (U)         | 1        | 11:42:40 01/09/2017 |                | 1           | New                | Intruder         | Camera 1   |               |       | 2    | 191 |   |
| Y On ho         | Hd (0)            | 1        | 11:42:40 01/09/2017 |                | 1           | New                | Intruder         | Camera 1   |               |       | 2    | 192 |   |
| T Closed        | d (0)             |          | 11:42:40 01/09/2017 |                |             | New                | Intruder         | Camera 1   |               |       | 2    | 193 |   |
|                 |                   | •        | 11:42:40 01/09/2017 |                |             | New                | Intruder         | Camera 1   |               |       | 2    | 194 | H |
| Servers         |                   | 1        | 11:42:40 01/09/2017 |                |             | New                | Intruder         | Camera 1   |               |       |      | 195 |   |
| - DESKTO        | P                 | 1        | 11:42:40 01/09/2017 |                |             | New                | Intruder         | Camera 1   |               |       | 2    | 196 |   |
|                 |                   |          | 11:42:40 01/09/2017 | 1              | 1           | New                | Intruder         | Camera 1   |               |       | 2    | 197 |   |
|                 |                   |          | 11:42:40 01/09/2017 | 1              | 1           | New                | Intruder         | Camera 1   |               |       | 2    | 198 |   |
|                 |                   |          | 11:41:30 01/09/2017 |                |             | New                | Intruder         | Camera 1   |               |       | 21   | 173 |   |
|                 |                   |          | 11:41:30 01/09/2017 |                | 1           | New                | Intruder         | Camera 1   |               |       | 2    | 174 | - |
| 1               |                   |          |                     |                |             |                    |                  |            |               |       |      |     |   |

#### 3.1. CMS CONFIGURATION

DAVANTIS video analytics units may be configured to send alarms/events to Milestone XProtect. At the master unit, within the DAVANTIS video analytics main screen:

- Press the "Configuration" button.
- Select the "CMS" tab.
- Set the flag "Send alarms" on.
- Choose "MILESTONE" as CMS type.
- Set the IP address and port of the Milestone server (default port: 80).
- Enter User and Password of the Milestone server.
- Milestone allows two types of authentication, as Windows user or as Basic, set as configured in XProtect Management Client.
- Select to send "Alarms" or "Events" as desired (see "2.5. Alarms and events at XProtect").
- Synchronization sets a time in milliseconds to synchronize bounding boxes with the related alarm. By default, 2000 ms, the bounding box of an intrusion will be drawn 2 seconds in time before the alarm is received.
- If the streams in Milestone VMS are being recorded directly from the DAVANTIS units, we may uncheck "Show bounding boxes" so we don't show them overlapped.

| Environment<br>CMS 2                  |                                                         |                                                                                               |
|---------------------------------------|---------------------------------------------------------|-----------------------------------------------------------------------------------------------|
| CMS 2                                 |                                                         |                                                                                               |
|                                       |                                                         |                                                                                               |
| Send alarms                           |                                                         |                                                                                               |
| CMS type                              | DAVANTIS                                                | ~                                                                                             |
|                                       | IPs/DNSs                                                | Ports                                                                                         |
| primary                               | ~                                                       | 9034                                                                                          |
| secondary                             |                                                         | 9034                                                                                          |
|                                       |                                                         |                                                                                               |
| Site code:                            |                                                         |                                                                                               |
| <ul> <li>Automatically upo</li> </ul> | late public IP at CMS                                   |                                                                                               |
|                                       | CMS type primary secondary Site code: Automatically upd | CMS type DAVANTIS IPs/DNSs primary  secondary Ste code: Automatically update public IP at CMS |

After setting the configuration, please remember to synchronize the DAVANTIS unit and the Milestone server unit to the same time/date or to the same NTP server.

#### 3.2. ENABLE VIRTUAL ONVIF CAMERA FEATURE

In case we want to receive and record at Milestone XProtect the streams directly from the DAVANTIS units (which will already contain the bounding boxes within the image), we must enable the "Virtual ONVIF Camera Streaming" feature for each camera in section "Cameras", "Add/Modify" cameras.

| Virtual ONVIF camera |        |     |   |            |  |
|----------------------|--------|-----|---|------------|--|
| Streaming (Port/URL) | Active | 555 | ~ | daview.sdp |  |
|                      | 13     |     |   |            |  |